- 1. Log In to Trailhead: trailhead.mines.edu
  - a. If prompted, Log in to Cognos with Trailhead Credentials

| Log on                           | Help        |
|----------------------------------|-------------|
| Please type your crede<br>auther | entials for |
| Namespace:<br>ADIT               |             |
| User ID:                         |             |
| Passing a second                 |             |
| OK Cancel                        |             |

2.section.

|                | LHEAD   | D.MINES         |                                                    |                       |    |
|----------------|---------|-----------------|----------------------------------------------------|-----------------------|----|
| TRAILHEAD      | LIBRARY | STAFF RESOURCES | MY FUNDS                                           |                       |    |
| Home Community | TRAIL   | HEAD            |                                                    |                       | \$ |
| Go Bar         |         |                 | MINES OUTAGES                                      | MINES NEWS ROOM       |    |
| Mines User     | _       | _               | CCIT OUTAGES                                       | HomePage Publications |    |
|                | Santa S | byne            | IS-Feb-2017 5:30-8 //Trailhead Monthly Maintenance |                       |    |

| Home Community MY FUNDS                                                                                                    |                                                                                            |
|----------------------------------------------------------------------------------------------------|--------------------------------------------------------------------------------------------|
| Need Help?                                                                                                    |                                                                                            |
| Prease note, when using an off campa. An<br>the Ali Funds Balance Report FAO page. For help with Sponsored Research funds, contact ora@mine | es edu For help with all 🚍                                                                 |
|                                                                                                    |                                                                                            |
| 0                                                                                                    |                                                                                            |
|                                                                                                    |                                                                                            |
| IBM Cognos Viewer - TH-AFBR-L1-summary                                                                                                    | Andi tiless Log.Off A About IB                                                             |
| IBM Cognos Viewer - TH-AFBR-L1-summary                                                                                                    | And these Log.Of A Jacob IB<br>Čeop this version *   ►   🔩 🍓 🗮 •   🚋 • 📑 Add this report • |

\_\_\_\_\_.]

ampus networ e secure.mines. 5. From the main page, clicking on the hyperlinked Fund number will drill down into an individual Fund Balance Summary.

| All Funos Balar        |  |  |  |
|------------------------|--|--|--|
| Report for 1           |  |  |  |
|                        |  |  |  |
| i cis                  |  |  |  |
| 1 1                    |  |  |  |
| 1048                   |  |  |  |
| 1.1                    |  |  |  |
| E 1                    |  |  |  |
|                        |  |  |  |
|                        |  |  |  |
| School Gifts (Carood F |  |  |  |
|                        |  |  |  |
|                        |  |  |  |

6. To return to the main page at any time, from any screen, use the '<u>Home'</u> hyperlink at top right of page or use your browser back button.

7. From the Fund Summary page, clicking on an activity amount will drill down into detail for that account.

|                                   |                                       |                | C CARTE .         | ENERGY .                                               |
|-----------------------------------|---------------------------------------|----------------|-------------------|--------------------------------------------------------|
| Report for: Count & Marting State |                                       |                | Go: Home / Detail | port report to: <u>PDF</u> / <u>Exce</u> / / <u>CS</u> |
| Title:                            | (Sue mo energial                      |                |                   |                                                        |
| Lead PI:                          |                                       |                |                   |                                                        |
| Project Start Date: Proje         | ct End Date:                          |                |                   |                                                        |
| Sponsor:                          |                                       |                |                   |                                                        |
| Organization/Center:              |                                       |                |                   |                                                        |
| IDC Rate Code:                    |                                       |                |                   |                                                        |
|                                   |                                       | 1              | -                 | A                                                      |
| Labor Costr                       | a a a a a a a a a a a a a a a a a a a |                | Commitments       | Available Balance                                      |
| Academic Fac Benefits             | \$23,345,00                           | (\$11.395.71)  | \$0.00            | S11.94                                                 |
| Academic Faculty Wages            | \$73.355.00                           | (\$20.997.30)  | \$0.00            | \$52,357,70                                            |
| Classified Berlin                 |                                       | 1010-010-0     |                   |                                                        |
| Classified Wages                  | \$0.00                                | (\$46,149.49)  | \$0.00            | \$46,149.49                                            |
| GRA Salaries                      | 65 C                                  |                |                   |                                                        |
| GRA Tuition Reimbursement         | \$120,112.00                          | (3131) (0.40)  | 60.00 au.uu       | (\$** *)(\$ f0)420.43                                  |
| Research                          |                                       |                |                   |                                                        |
| Research Factor                   | \$0.00                                | (\$24 157 72)  | \$0.00            | (\$24,157.72)                                          |
| Student Wages                     | \$0.00                                | (\$1.637.14)   | \$0.00            | (\$1,637.1                                             |
| Op Ading Costs                    |                                       |                |                   |                                                        |
| Capital Outlay                    | \$54,220.00                           | (\$14.313.12)  | eo oo             | P00 000 07                                             |
| Indirect Cost 19-                 | \$149,190.00                          | (\$158,338.39) | \$0.00            | (\$9,148.39)                                           |
|                                   | \$15,000.00                           | (\$42,230.06)  | \$0.00            | (\$27,230.06)                                          |
| Other Current Expense             |                                       |                |                   |                                                        |

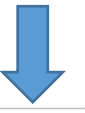

| Report For:      |             | Go: Home / Summary / Detail Export report      | to: <u>PDF</u> / <u>Excel</u> / <u>CSV</u> |
|------------------|-------------|------------------------------------------------|--------------------------------------------|
| Description 20   |             |                                                |                                            |
| Sectionarity.    |             |                                                |                                            |
| Labor Con        |             |                                                | ×                                          |
| Date             | Document    | Name/Description X                             |                                            |
| 5218 - Hourly St |             |                                                |                                            |
| 06/14            |             |                                                |                                            |
| 03/31/2016       | F0035208    | Scheevel, Caroline R HR Payroll 2016 SM 6 0    |                                            |
| 05/30/2014       | F002868 🔥 😆 | Parties Andre 1 10 Denne 001 ( DA 100          |                                            |
| 04/30/2014       | F0028442    | Bistline, Austin L HR Payroll 2014 SM 8 0      |                                            |
| 04/15/2014       | F0028345    | Bistline, Austin L HR Payroll 2014 SM."        |                                            |
| 03/31/2014       | F002822(    | Bistline, Austin L HR Payroll 2014 SM 6 0      |                                            |
| 03/14/2014       | F002805§    | Bistline, Austin L HR Payroll 2014 SM 5 0      |                                            |
| 02/28/2014       | F0027944    | Bistline, Austin L HR Payroll 2014 SM 4 0      |                                            |
| 02/14/2014       | F002785(    | Bistline, Austin L HR Payroll 2014 SM 3 0.     |                                            |
| 01/31/2014       | F002769:    | Bistline, Austin L HR Payroll 20 1 5           |                                            |
| 05/15/2013       | F0024898    | Patterson, Lindsay J HR Payroll 2013 SM 9 0    |                                            |
| 04/30/2013       | F0024795    | Patterson, Lindsay J HR Payroll 2013 SM 8 0    |                                            |
| 04/15/2013       | F0024703    | Patterson, Lindsay J HR Payroll 2013 SM 7 0    |                                            |
| 03/29/2013       | F0024562    | Patterson, Lindsay J HR Payroll 2013 SM 6 0    |                                            |
| 02/28/2013       | F002434f    | PatteW                                         |                                            |
| 02/28/2013       | F0024346    | Wheeler, Loralee F HR Payroll 2013 SM 4 0      | 5.19.00                                    |
|                  |             | 5218 - Hourly Student Help - Activity Subtotal | \$1,637.14                                 |
|                  |             | Overall Activ                                  | vity - Total \$1 637 44                    |

8. For all activity details for all accounts, click on '<u>Detail</u>' at page top, from the Fund Activity page (or from the Fund Summary page). All transaction level detail for the life of the fund – whether inception-to-date, or all active Fiscal Years – will be displayed. This may take close to a minute to load, depending on the scale of the fund.

| eport for:          |                       | Go: Hom Contraction Contraction                                 |  |  |  |  |
|---------------------|-----------------------|-----------------------------------------------------------------|--|--|--|--|
|                     |                       |                                                                 |  |  |  |  |
| Grant               | Activity              |                                                                 |  |  |  |  |
| Report For:         |                       | Go: <u>Home</u> / <u>Summary</u> Export repii/                  |  |  |  |  |
| Project Start Date: | Project               | End Pter                                                        |  |  |  |  |
| Select Activity Det | ail between Oct 1     | , 2014 📰 - and Jul 27 1992                                      |  |  |  |  |
| Select Account      | ACLURE CALL           |                                                                 |  |  |  |  |
| Date                | IImmiliassiuli        |                                                                 |  |  |  |  |
| Still Classified    | Eringe Benefits       |                                                                 |  |  |  |  |
| M213112013          | 10034344              | Wang, welping - Nick Byron 2013 Nor 12:05 NO 13:0               |  |  |  |  |
| 11/30/2015          | F0034181              | Wang, Welping - HR Payroll 2015 MP 11 0                         |  |  |  |  |
| 10/30/2015          | F0033904              | Wang, Weiping - HR Payroll 2015 MP 10 0                         |  |  |  |  |
| 5448 - Grad Dese    | web Anni 2            | 5100 - Classified Pringe Denems Activity Subtotal 53 //         |  |  |  |  |
| 06/01/2016          | F0035823              | Schindler Mandy - GRA Award 400496                              |  |  |  |  |
| 01/18/2016          | F0034640              | Livo, Kurt P - GRA Awner 19                                     |  |  |  |  |
| 01/14/2016          | F0034605              | Schindler, Mandy - GRA Award 400496                             |  |  |  |  |
| 01/11/2016          | F0034522              | Pohl, Mathias - GRA Award 400496                                |  |  |  |  |
| 09/03/2015          | F0033408              | Pohl. Mathias - GRA Award 400496                                |  |  |  |  |
| 08/26/2010          | 10000200              |                                                                 |  |  |  |  |
| 05/12/2015          | F0032082              | Pohl, Mathias - GRA Award 400496                                |  |  |  |  |
| 05/12/2015          | F0032087              | C - Schnoler, Manoy C Gria Awidra 400430                        |  |  |  |  |
| 01/05/2015          | F0030862              | Pohl, Mathias - GRA Award 400496                                |  |  |  |  |
| 01/05/2015          | F0030862              | Schindler, Mandy - GRA Award 400496                             |  |  |  |  |
| 5138 - Research F   | aculty Fringe Benefit | 9119 - Grav Nesesteri Assistarit Turkuri Acumy Subiolar 332 . U |  |  |  |  |
| 01/31/2017          | F0038361              |                                                                 |  |  |  |  |
| 10/31/2016          | F0037439              | Abdul Majid, Ahmad Afif - HR Payroll 2016 MP 5 3                |  |  |  |  |
| 10/31/2016          | F0037439              | Abdul Majid, Ahmad Afif - HR Payroll 2016 MP 5 4                |  |  |  |  |
| 09/30/2016          | F0037134              | Abdul Majid, Ahmad Afif - HR Payroll 2016                       |  |  |  |  |
| 05/31/2016          | F0035841              | Abdul Majid, Ahmad Afif - HR Payroll 2015 MP 10 2               |  |  |  |  |
| 05/31/2016 10       | Eng35833042           | ^>%USUNIG_05;%III.665~HP RN:#3]-00153187.07 2 2                 |  |  |  |  |
| 05/51/2016          | FUU38845              | Abdul Majid, Ahmad Affi - Pri Yayida 2016 MP 32 7               |  |  |  |  |
| 04-11-2016          | P0035844              | Ароці мајра, Алітар Алії - МК Маутон 2016 ММ 4 2                |  |  |  |  |
| 04/18/2016          | F0035375              | Abdul Maiid, Ahmad Afif - HR Payroll 2015 MP 12 2               |  |  |  |  |
| 04/18/2016          | F0035376              | Abdul Majid, Ahmad Afif - HR Payroll 2016 MP 1 2                |  |  |  |  |
| 04/30/2015          | F0031983              | Radziszewski, Juliusz - HR Payroll 2015 MP 4 0                  |  |  |  |  |
| 03/31/2015          | F0031718              | Radziszewski, Juliusz - HR Payroll 2015 MP 3 0                  |  |  |  |  |
| 02/27/2015          | FØD                   | Radziszewski, Juliusz - HR Payroll 2015 MP 2 0                  |  |  |  |  |
|                     |                       | E120 Desearch Service Friends WW                                |  |  |  |  |

9. The All Detail screen allows the user to select activity timeframe and/or account to narrow the report results.

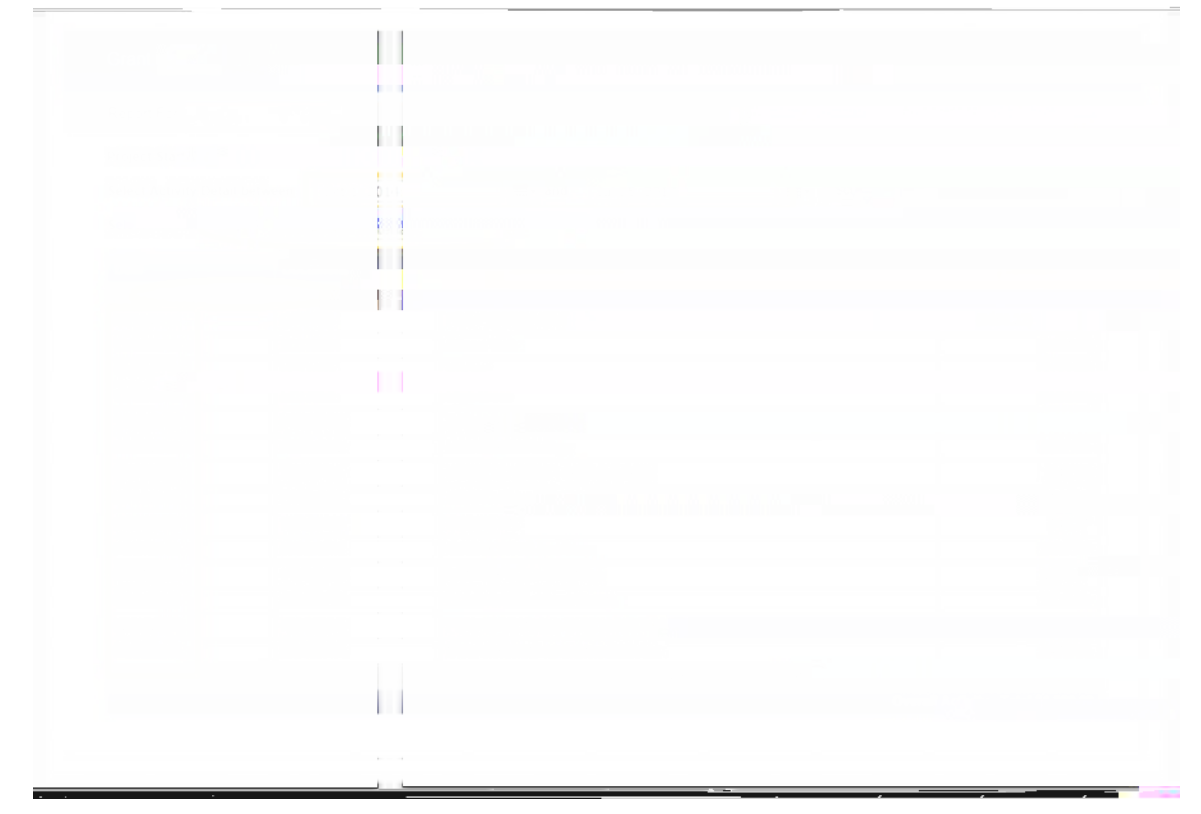

10. If no results are found, select a different account, select new dates, or reset the default dates.

| Report For: Adding 2011 2012                                                                                                    |          |   | Go: Home | / Summary | Export report to: PDF | / Excel / CSV |
|----------------------------------------------------------------------------------------------------|----------|---|----------|-----------|-----------------------|---------------|
| Project Start Date: Project Start Date: Projec |          |   |          |           |                       |               |
| Sele                                                                                                    |          |   |          |           | 8 <b>1</b>            |               |
| Select Account 5313 - Lab Analysis                                                                                                    |          |   |          |           |                       |               |
|                                                                                                    |          |   |          |           |                       |               |
| No activity data found. Return home to select another                                                                                                    | <b>.</b> | - |          |           |                       |               |
| No activity data found. Return nome to select and                                                                                                    |          |   |          | 1928      |                       |               |

1

- 11. Other report functionality:
  - a. Export to PDF, Excel or CVS clicking any of these options at top right of the report window will open up a new browser window and export the information to that format. [note: some browsers will require you to first disable Pop-Up blocking.]

С